## How to Complete Revisions

1. Visit the City of Manteca's Citizen Portal - <u>https://aca-prod.accela.com/MANTECA</u> and log into your account.

| MANTECA<br>CALIFORNIA                                                                                                    | CITIZEN PORTAL                     |
|----------------------------------------------------------------------------------------------------|------------------------------------|
|                                                                                                    | Register for an Account Login      |
|                                                                                                    | Search                             |
| Home Building Planning Public Works                                                                                                    |                                    |
| Advanced Search                                                                                                    |                                    |
| Many online services offered by the Agency require login for security reasons. If you are an existing user, please enter your user name and password in the box on the right                                                                                                    | Sign In                            |
| If you are a new user you may register for a free Citizen Access account. It only takes a few simple steps and you'll have the added benefits of seeing a complete history of applications, access to invoices and receipts, checking on the status of pending activities, and more. | USERNAME OR EMAIL.*<br>mantecajohn |
| Register Now »                                                                                                    | PASSWORD:*                         |
|                                                                                                    | Forgot Password?                   |
|                                                                                                    | SIGN IN                            |
|                                                                                                    | Remember me on this device         |
|                                                                                                    | Not Registered?                    |
|                                                                                                    | CREATE AN ACCOUNT                  |

 Click on the "Record Number" for your permit that needs revisions to address corrections requested by a city plan reviewer. You can see which one is waiting on a correction or revision by the status "Pending Applicant."

| HUITE   | Building                                                         | anning Public works         |                                                   |                                                                                                    |                    |                    |  |  |  |  |  |  |
|---------|------------------------------------------------------------------|-----------------------------|---------------------------------------------------|----------------------------------------------------------------------------------------------------|--------------------|--------------------|--|--|--|--|--|--|
| Crea    | Create an Application Search Applications Schedule an Inspection |                             |                                                   |                                                                                                    |                    |                    |  |  |  |  |  |  |
| (day)   | Decembra 1                                                       |                             |                                                   |                                                                                                    |                    |                    |  |  |  |  |  |  |
| Reco    | ords                                                             |                             |                                                   |                                                                                                    |                    |                    |  |  |  |  |  |  |
| Showing | g 1-9 of 9   Download                                            | results   Add to collection |                                                   |                                                                                                    |                    |                    |  |  |  |  |  |  |
|         | Date                                                             | Record Number               | Record Type                                       | Description                                                                                                    | Status             | Action             |  |  |  |  |  |  |
|         | 10/24/2024                                                       | B24-0509                    | Revision/Addendum Request                         | new panel                                                                                                    | Revisions Received |                    |  |  |  |  |  |  |
|         | 10/24/2024                                                       | B24-0507                    | Revision/Addendum Request                         | Add 1 Panel to existing permit                                                                                   | Revisions Received |                    |  |  |  |  |  |  |
|         | 10/24/2024                                                       | 24TMP-001004                | Revision/Addendum Request                         |                                                                                                    |                    | Resume Application |  |  |  |  |  |  |
|         | 10/23/2024                                                       | 24TMP-000983                | Revision/Addendum Request                         | Added 1 Panel to Permit                                                                                          |                    | Resume Application |  |  |  |  |  |  |
|         | 10/22/2024                                                       | B24-0484                    | Residential New Construction or<br>Remodel or ADU |                                                                                                    | Issued             |                    |  |  |  |  |  |  |
|         | 10/21/2024                                                       | B24-0479                    | Residential New Construction or<br>Remodel or ADU | Single Family Dwelling, Machado<br>Ranch, Lot 112, Production, Plan 4F,<br>Elevation 1, 2.2 kw solar, no options | Pending Applicant  |                    |  |  |  |  |  |  |
|         | 10/15/2024                                                       | 24TMP-000881                | Revision/Addendum Request                         |                                                                                                    |                    | Resume Application |  |  |  |  |  |  |
|         | 10/15/2024                                                       | 24TMP-000878                | Revision/Addendum Request                         |                                                                                                    |                    | Resume Application |  |  |  |  |  |  |
|         | 10/10/2024                                                       | B24-0393                    | Residential New Construction or<br>Remodel or ADU |                                                                                                    | Fees Due           | Pay Fees Due       |  |  |  |  |  |  |

3. On the next screen click on the heading "Digital Projects" to begin your revisions.

| Home Building Plann    | aning Public Works                         |                   |
|------------------------|--------------------------------------------|-------------------|
| Create an Application  | Search Applications Schedule an Inspection |                   |
| Record B24-0479:       |                                            | Add to collection |
| Residential New Constr | struction or Remodel or ADU                |                   |
| Record Status: Pending | ng Applicant                               |                   |
| Record Info 🔻          | Payments * Digital Projects                |                   |
| Work Location          |                                            |                   |
| 1215 W CENTER St *     |                                            |                   |
| Record Details         |                                            |                   |
| Applicant:             | Licensed Professional:                     |                   |

4. Click on "Comments" and you will be able to view the comments/corrections that have been requested by the review team and which member requested the correction/revisions, where they requested them in the plan set, etc. It will also show if a correction is required or if it's just a note that has been added to the plans.

| tatus Pending Applicant                        | Please che | eck the Review Comments                                  | and add a resp          | onse for | each comme                                                              | nt                                |                                                                                            |                                                                                     |                                                                                                    |
|------------------------------------------------|------------|----------------------------------------------------------|-------------------------|----------|-------------------------------------------------------------------------|-----------------------------------|--------------------------------------------------------------------------------------------|-------------------------------------------------------------------------------------|----------------------------------------------------------------------------------------------------|
| Views                                          | Cor        | nments                                                   |                         | Res      | ponses                                                                  |                                   |                                                                                            | PermitInspectionC                                                                   | ard_V3_20240925_160602.p                                                                                                |
| Q Search                                       | ×          | Sort<br>Department                                       | ~                       | <        |                                                                         | 1                                 | • • •                                                                                      |                                                                                     |                                                                                                    |
| Response status<br>All Comments                | ~          | Admin                                                    |                         |          | BIBILITY STOL                                                           |                                   |                                                                                            |                                                                                     | Development Services Department                                                                                         |
| lan Sets / Documents (2)                       | 3          | This needs to show additi<br>of travel for egress per CE | onal path<br>3C 1013.1. |          | Manteca<br>Barriero                                                     |                                   |                                                                                            |                                                                                     | 1215 W Center St, Ste. 201<br>Manteca, CA 95337<br>Information: (209) 456-8500                                          |
| PermitInspectionCard_V3_20240925<br>160602.pdf | 2          | Response needed                                          | 1                       |          | All a                                                                   | APPROVE                           |                                                                                            | IILDING PERMIT                                                                      | I F AT JOB SITE                                                                                                    |
|                                                |            | Admin                                                    | 00001                   |          | This p                                                                  | ermit expires 3                   | 65 days from dat                                                                           | e of issuance or 180 days fr                                                        | om last approved inspection                                                                                             |
| Seneral Comment                                |            | Amend plans to remove an                                 | nd replace              |          | Project Address:<br>3125 BALLENA St                                     |                                   | Issued Da<br>9/25/2024                                                                     | te:                                                                                 | Permit Number:<br>B24-0342                                                                                              |
| epartments (1)                                 | 3          | Disabled or Accessible. Th                               | ne term                 |          | Subdivision:                                                            |                                   | Lot:                                                                                       |                                                                                     | Parcel Number:<br>26807028                                                                                              |
|                                                |            | Show more                                                |                         |          | Applicant Informat                                                      | ion:                              | Contracto                                                                                  | r Information:                                                                      | Property Owner Information:                                                                                             |
| Sheet Reference (1)                            | 2          | <ul> <li>Response needed</li> </ul>                      | 1                       |          | Name: STEPHANIE<br>Address: 1001 W C<br>City, State, Zip: MAI<br>Phone: | GARZA<br>ENTER ST<br>VTECA, CA 95 | Name: PRI<br>SACRAME<br>337 License #:<br>Address: 1<br>City, State,<br>CA 95670<br>Phone: | EMIER POOLS<br>NTO LLC<br>UNITED STATES<br>1250 PYRITES WAY<br>Zip: RANCHO CORDOVA, | Name: ARANDA MARCOS &<br>BOWERSMITH KEJSEA<br>Address: 3125 BALLENA ST<br>City, State, Zip: MANTECA, CA 95337<br>Phone: |

## **City of Manteca Development Services Department**

5. Each comment from the review team will need to have a response provided. Check the appropriate box or boxes under the comments heading and then provide a complete response addressing the comment and how it has been corrected or addressed in the revised plan set. Once complete, select "Respond."

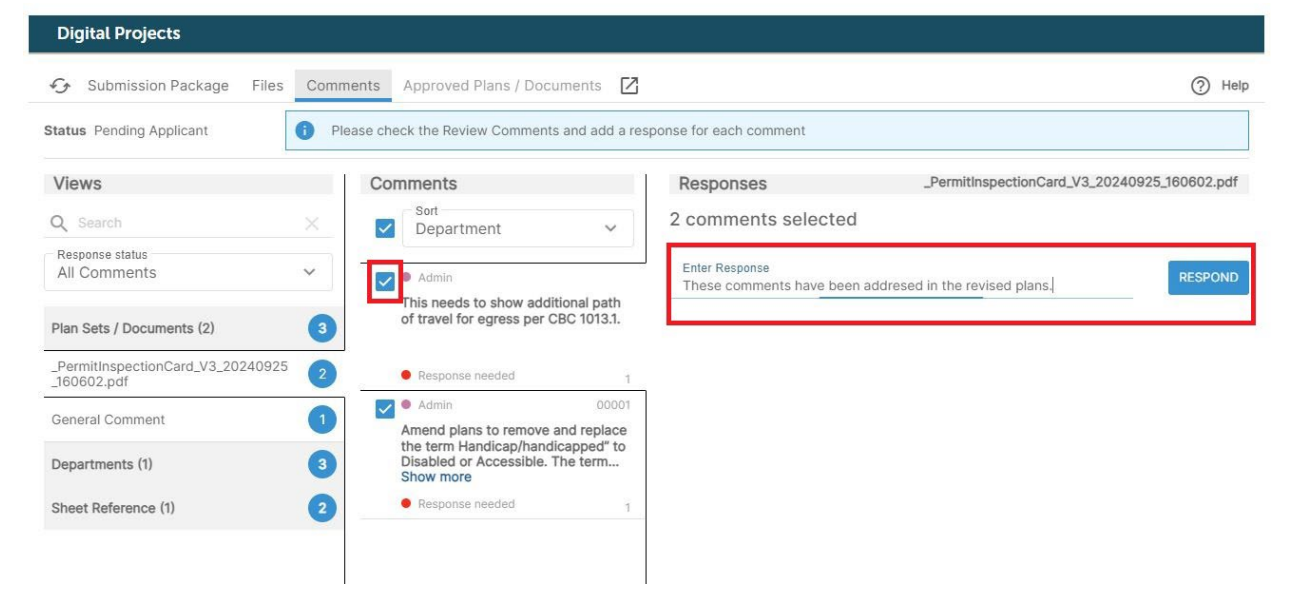

6. Once all comments have been addressed you can scroll to the bottom of the screen and click "Submit Responses."

| Plan Sets / Documents (2)                        | 5 The seat height of a water closet<br>above the finish floor shall be 17<br>inches minimum and 19 inches | Show more      |                                        |                  |
|--------------------------------------------------|----------------------------------------------------------------------------------------------------|----------------|----------------------------------------|------------------|
| _PermitInspectionCard_V3_20240925<br>_160602.pdf | Responded (Pending<br>Submittal)                                                                          |                | Brad Wungluck: 10-24-<br>2024 11:31:17 | 1                |
| General Comment                                  | 2 Admin 00002<br>Grab bars shall be installed in a                                                        |                | This has been addressed and            | revised.         |
| Departments (1)                                  | 5 minimum and 36 inches maximum<br>Show more                                                              |                |                                        |                  |
| Admin                                            | Responded                                                                                                 |                |                                        |                  |
| Sheet Reference (1)                              | 3                                                                                                    |                |                                        |                  |
| 1                                                | 3                                                                                                    |                |                                        |                  |
|                                                  |                                                                                                    |                |                                        |                  |
|                                                  |                                                                                                    |                |                                        |                  |
|                                                  |                                                                                                    |                |                                        |                  |
|                                                  |                                                                                                    |                |                                        |                  |
|                                                  |                                                                                                    |                |                                        |                  |
|                                                  |                                                                                                    |                |                                        |                  |
|                                                  |                                                                                                    |                |                                        |                  |
|                                                  |                                                                                                    | Enter Response |                                        | RESPOND          |
| Responded to 5 of 5                              |                                                                                                    |                | DOWNLOAD REPORT                        | SUBMIT RESPONSES |

## **City of Manteca Development Services Department**

7. A new screen will load confirming that you've responded to all comments. Click the button "Upload Corrections" which will allow you to upload revised plans that address the correction comments previously received.

Thank you for providing responses to all the comments, the next step is to upload new submission files that contain your corrections

8. The next screen will require you to upload the specific document that had correction comments from the plan review staff. Please drag the updated and corrected document into the file upload box and the upload will begin.

| Create an Applicatio                                          | n Search Appli       | cations Schedule ar       | Inspection                     |                                                                                                    |
|---------------------------------------------------------------|----------------------|---------------------------|--------------------------------|----------------------------------------------------------------------------------------------------|
| Record B24-0479:<br>Residential New Co<br>Record Status: Pend | nstruction or Remo   | del or ADU                |                                | Add to collection                                                                                                    |
| Record Info 🔻                                                 | Payments 🔻           | Digital Projects          |                                |                                                                                                    |
| Digital Projects                                              | 6                    |                           |                                |                                                                                                    |
| Submission F                                                  | Package Files (      | Comments Approved F       | Plans / Documents 🛛            | (2) Help                                                                                                    |
| Status: Responses R                                           | eceived              |                           |                                |                                                                                                    |
| Upload files. 1                                               | The following Docume | nt Types must be uploaded | I for this application: • Plan | S                                                                                                    |
| Submission Package I<br>Submission Packag                     | Description*<br>je 3 |                           |                                | Drag files here to upload or click to select files     Cannot exceed 350Mb. Allowed file extensions: XLS,XLSX,DOC,DOCX,DWG,JPG,JPEG,PDF,PDFA,PNG |

 The screen will show the uploaded document along with the previous submission document to confirm that you're uploading the correct document. Scroll to the bottom of the page, ensure all comments are addressed by this new document, and click "Submit Package for Review."

| Submission Package Descri<br>Submission Package 3                                                | ption *                               |                                                                                                    |                                                                               |                                      | Drag files here to upload or click to select files Cannot exceed 350Mb. Allowed file extensions: XLS,XLSX,DOC,DOCX,DWG,JPG,JPEG,PDF,PDFA,PNG |                 |           |                                                                                          |  |
|--------------------------------------------------------------------------------------------------|---------------------------------------|----------------------------------------------------------------------------------------------------|-------------------------------------------------------------------------------|--------------------------------------|----------------------------------------------------------------------------------------------------|-----------------|-----------|------------------------------------------------------------------------------------------|--|
| 🗏 📋 🛓 🔍 Sei                                                                                      | arch                                  |                                                                                                    |                                                                               |                                      |                                                                                                    |                 |           |                                                                                          |  |
| File Name 🔶                                                                                      | Description 1                         | Doc Type                                                                                                    | ↑ Uploa                                                                       | ided By 🛛 🛧                          | Uploaded Date $\uparrow$                                                                                                    | Status 🔨        | Thumbnail | Previous<br>Submission ↑<br>Document                                                     |  |
| Capture22a.jpg                                                                                   | Enter file de                         | Plans                                                                                                    | Ƴ Brad                                                                        | Wungluck                             | 10-24-2024 11:32:                                                                                                    | Ready to Submit |           | PermitInspection<br>Card_V3_2024092                                                      |  |
| 1 of 1 files are ready fo                                                                        | r submittal                           |                                                                                                    |                                                                               |                                      |                                                                                                    |                 |           |                                                                                          |  |
| 1 of 1 files are ready fo<br>Files should be upl<br>Q Search                                     | r submittal<br>oaded, to resolve the  | required correct                                                                                                    | tions listed be                                                               | elow                                 |                                                                                                    |                 |           |                                                                                          |  |
| 1 of 1 files are ready fo<br>Tiles should be upl<br>Q Search<br>Case Markup Id                   | r submittal<br>boaded, to resolve the | required correct                                                                                                    | tions listed be                                                               | elow<br>Department                   | ^                                                                                                    | Sheet Reference | Ť         | Doc Name                                                                                 |  |
| 1 of 1 files are ready fo<br>Files should be upl<br>Q Search<br>Case Markup Id<br>> 00003        | r submittal<br>oaded, to resolve the  | required correct<br>ts<br>n enlarged floor p<br>shower showing<br>learances, grab                                                    | tions listed be<br>tions listed be<br>plan of the<br>g all the<br>bars,       | Plow<br>Department                   | ↑                                                                                                    | Sheet Reference | Ť         | Doc Name                                                                                 |  |
| 1 of 1 files are ready fo<br>Files should be upl<br>Q Search<br>Case Markup Id<br>> 00003<br>> - | r submittal<br>oaded, to resolve the  | required correct<br>ts<br>n enlarged floor r<br>shower showing<br>clearances, grab i<br>re<br>is to show additic<br>to greess per CB | tions listed be<br>plan of the<br>j all the<br>bars,<br>onal path<br>C 1013.1 | elow<br>Department<br>Admin<br>Admin | <b>^</b>                                                                                                    | Sheet Reference | ↑         | Doc Name ↑<br>_PermitInspectionCard_V3_20240925_1<br>_PermitInspectionCard_V3_20240925_1 |  |

## 10. Click "Yes" to confirm the package for review.

| 👲 Q Se         |                        |                      |                             |                    |                 |           |                                                      |
|----------------|------------------------|----------------------|-----------------------------|--------------------|-----------------|-----------|------------------------------------------------------|
| ame 🛧          | Description $\uparrow$ | Doc Туре ↑           | Uploaded By                 | Uploaded Date 1    | Status 🔨        | Thumbnail | Previous<br>Submission ↑<br>Document                 |
| re22a.jpg      | Enter file de          | Plans 🗸              | Brad Wungluck               | 10-24-2024 11:32:  | Ready to Submit |           | _PermitInspection<br>Card_V3_2024092<br>5_160602.pdf |
|                |                        | Confirm              | ation<br>mit the Submission | Package for Review | v?<br>NCEL YES  |           |                                                      |
| are ready fo   | or submittal           |                      |                             |                    |                 |           |                                                      |
| s should be up | loaded, to resolve the | required corrections | isted below                 |                    |                 |           |                                                      |
| h              |                        |                      |                             |                    |                 |           |                                                      |
| p Id           | ↑ Comment              | S                    | ↑ Department                | $\uparrow$         | Sheet Reference | ↑ Doc     | : Name                                               |

11. A screen will load that shows the submittal package upload progress, wait for it to complete the processing.

Package '00003 - Submission Package 3' Submission in progress: 0 of 1 files submitted

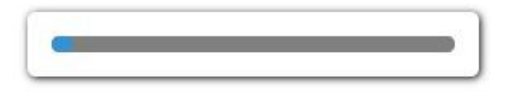

12. A confirmation screen will the populate confirming that the submittal package has been submitted for review.

Thank you, your Submittal Package '00003 - Submission Package 3' has been submitted for review